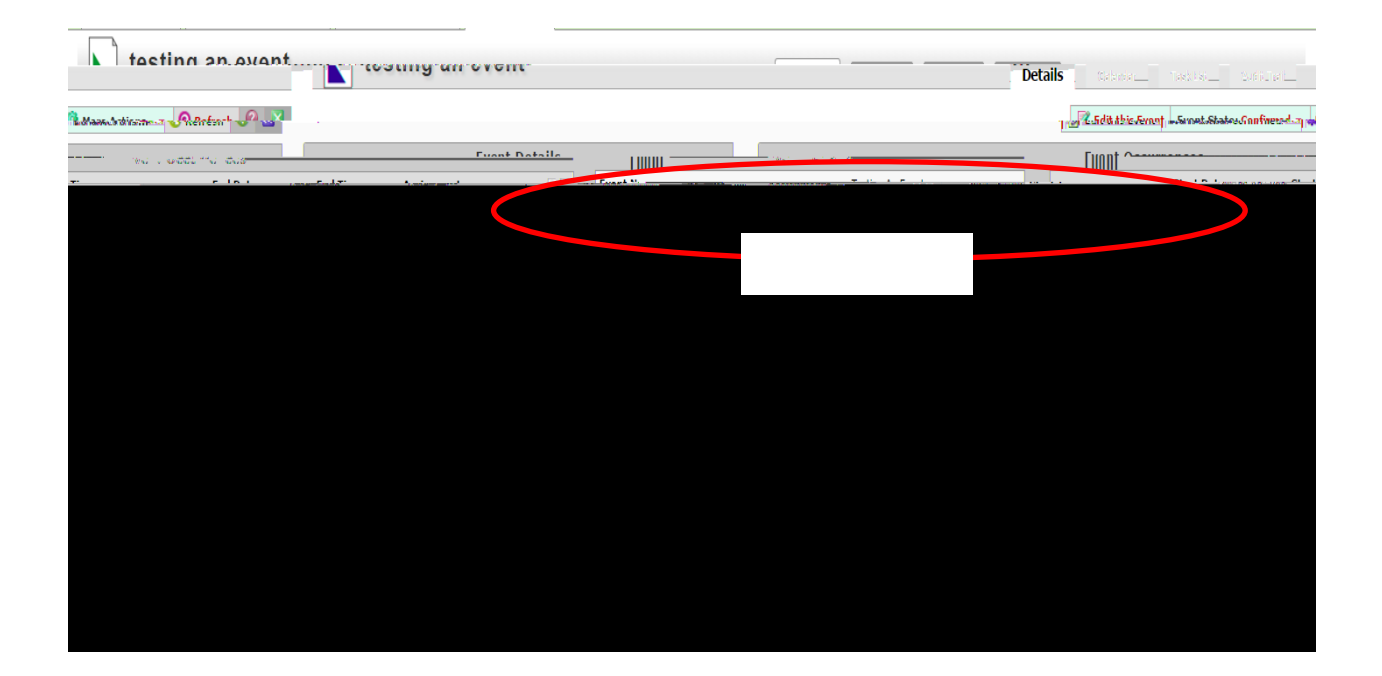

| Details | Calendar Task | List Audit Trail |  |
|---------|---------------|------------------|--|
|         |               |                  |  |
|         |               |                  |  |

| 25live.collegenet.com says                                                                          | 5:                                         |                                                    | ×                                                                  |
|----------------------------------------------------------------------------------------------------|--------------------------------------------|----------------------------------------------------|--------------------------------------------------------------------|
| <u>Mamina: Saving an avan sjoche.</u><br>Marta Star Star Star Star<br>Ilvanta changest e seven star | CanesUeduitat<br>Anglesandta<br>Maxeolitai | eveletser anvi<br>noeventilierise<br>eventilierise | osation asdroom,<br>Alasaansaassoo<br>Deensaassoolaa<br>Voiyouisii |
|                                                                                                    | ОК                                         | Cancel                                             |                                                                    |

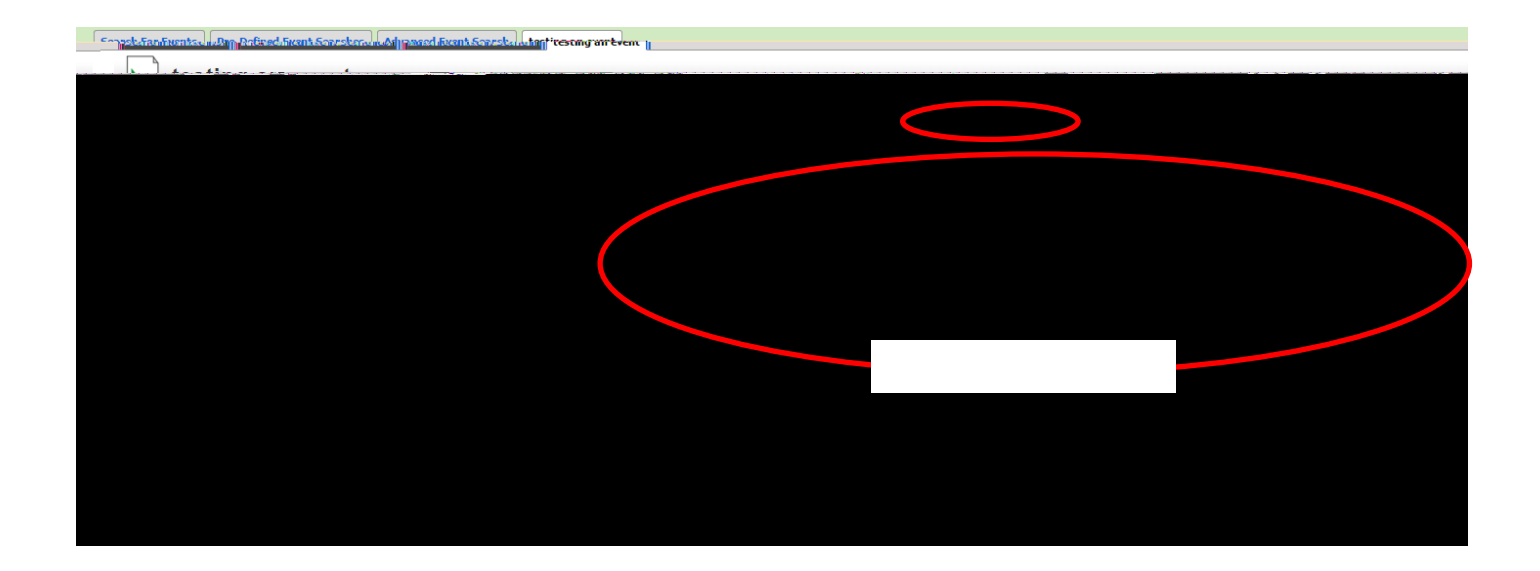

| Martiness Institute | маларын III I күзэлээ алт Lan Siлтaaлаас | Testing An Event New                            | Event                   |
|---------------------|------------------------------------------|-------------------------------------------------|-------------------------|
|                     |                                          | dit the basic avent information                 |                         |
| - 4997 Ko 1         | Testing An Event                         | Meeting<br>SIOLOGY DEPT<br>10 Attendees Expecte | a                       |
| testing an event    | Mar 02 2016 2:00pm -                     | Event                                           | Title                   |
| Event Tr            |                                          |                                                 | ີ <b>ຈັດ</b> ທີ່ໄດ້ແມ່ນ |

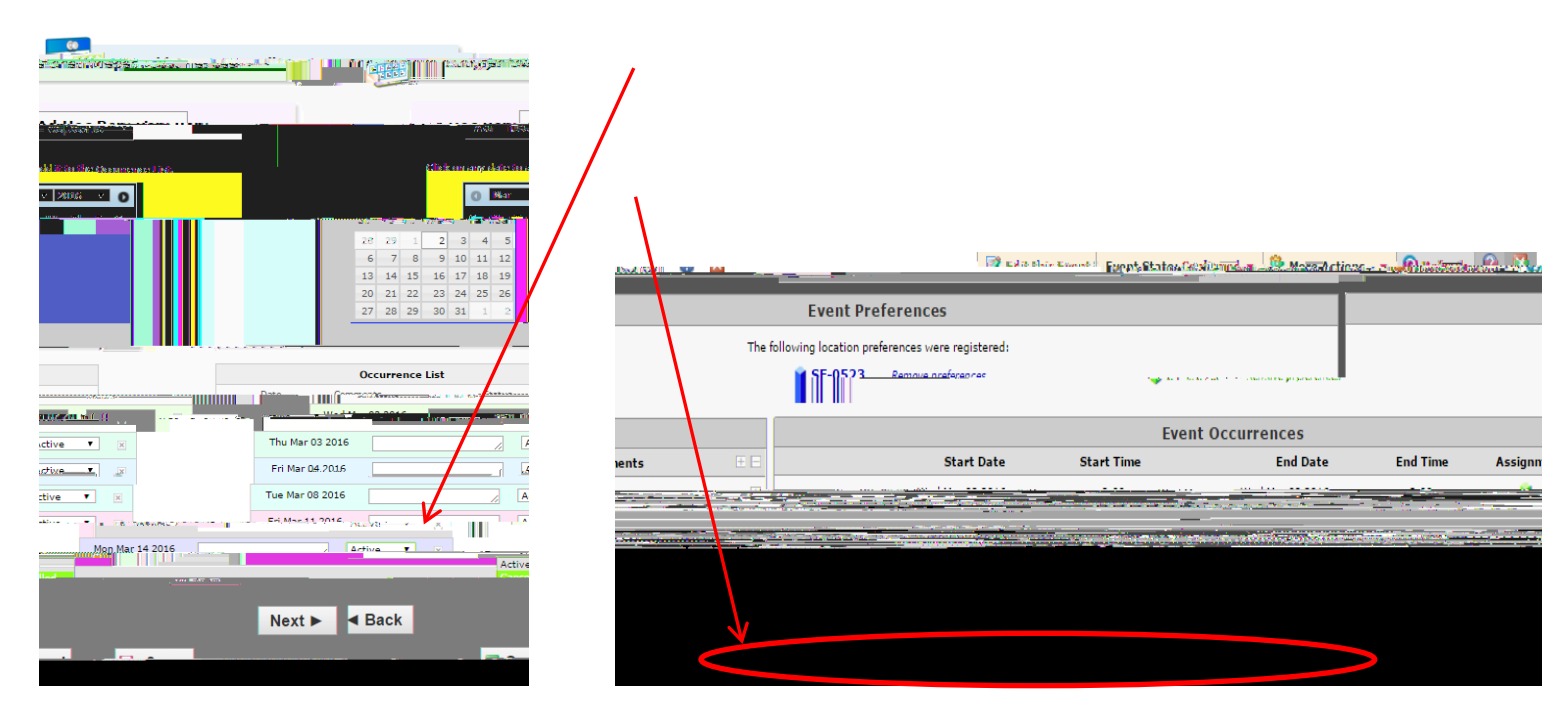